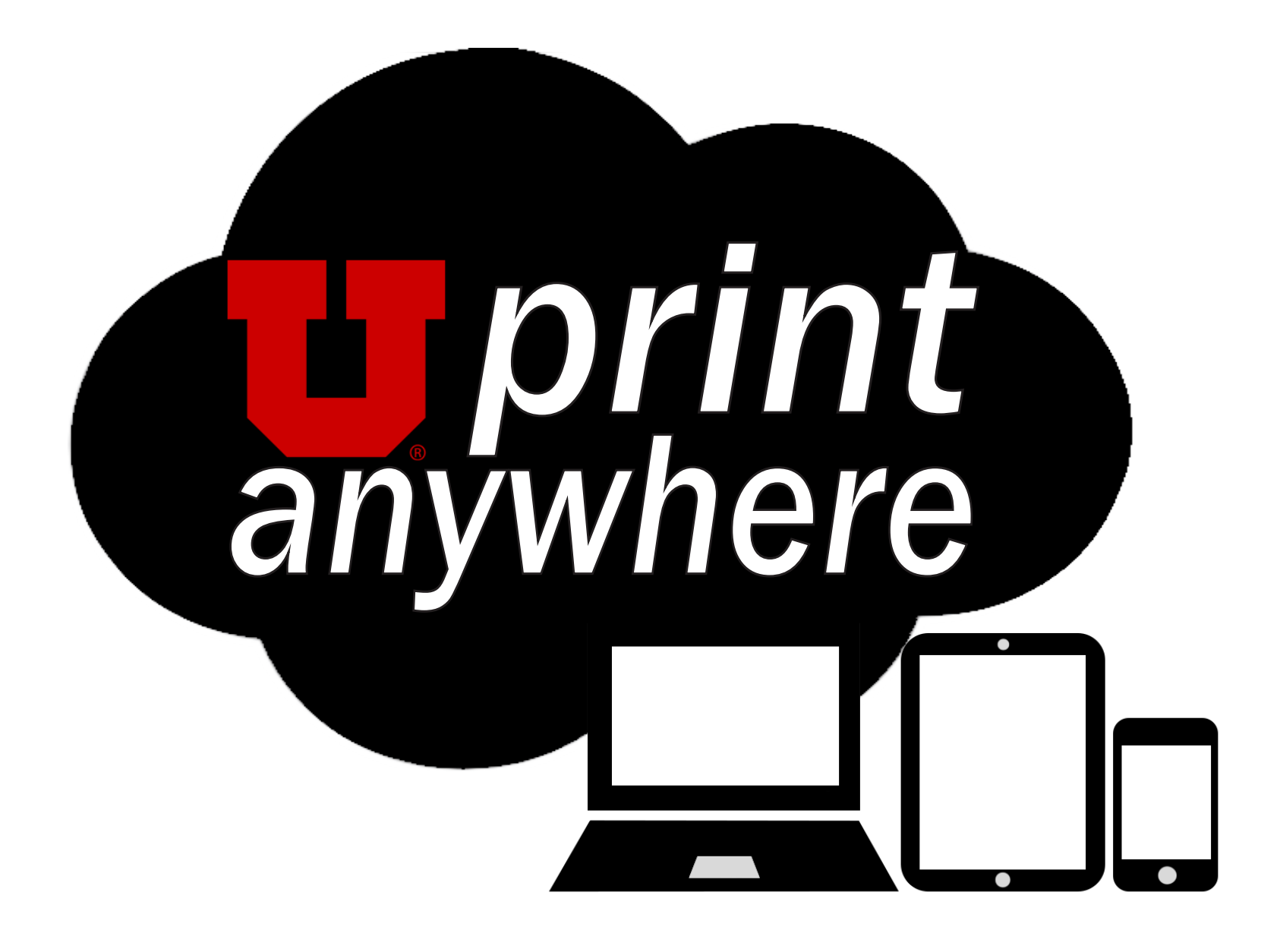

# **INITIAL SETUP OVERVIEW**

### **REGISTER YOUR UCARD WITH UNIFLOW: (REQUIRED)**

You can register your UCard by simply touching the UCard to one of the UPrint Anywhere copier card-readers. If prompted, enter in your CIS user name and password. See UCard Setup - Authenticate.

### LOAD FUNDS TO YOUR UCARD: (REQUIRED)

Visit www.ucard.utah.edu and select "My UCard Account" to load funds onto your UCard account. Funds can be utilized for UPrint Anywhere and campus services. See UCard Setup - Funds.

# **PRINTING INSTRUCTIONS OVERVIEW**

### **OPTION 1: MOBILE PRINTING**

### **REGISTER/ADD A PERSONAL EMAIL:**

Visit https://uniflow1.ad.utah.edu/pwclient and login using your CIS username and password. From there, you can add email accounts to use for printing. See Mobile Printing - Add Email.

### PRINT VIA E-MAIL PRINTING:

Regardless of location, you can submit print jobs to the UPrint Anywhere cloud. This method of print-

ing is beneficial for those who are always on the go. See E-Mail Printing - E-Mail.

#### **PRINT VIA GOOGLE CLOUD PRINTING:**

Regardless of location, you can submit print jobs using your Google Cloud Account. This method of printing is beneficial for those who use Google. **Visit copiers.utah.edu/google.** 

### **OPTION 2: COMPUTER PRINTING**

#### LOAD WINDOWS PC DRIVER OR USE APPLE AIRPRINT:

Print directly from your personal computer to any UPrint Anywhere copier. This print method is beneficial to those who print frequently from one location. **See Computer Printing - PC/Mac.** 

Contact Us: (801) 581-7270 | Copiers@utah.edu 285B Connor Rd, Salt Lake City, UT 84120

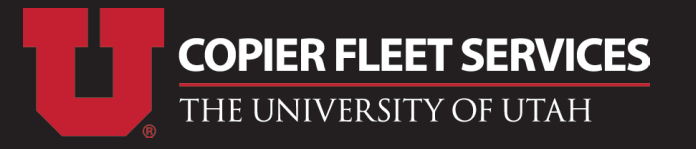

## **UCARD SETUP** Register Your UCard With UNIFLOW | Authenticate

#### **1. TOUCH THE CARD READER LOCATED ON THE COPIER WITH YOUR UCARD.**

\* THE COPIER NEEDS TO BE A UPRINT ANYWHERE COPIER.

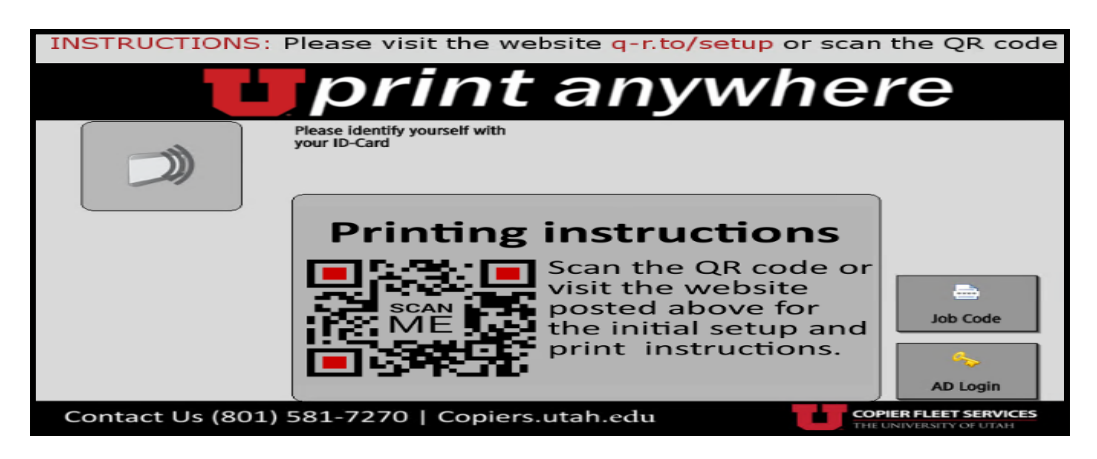

2. IF THE MAIN MENU APPEARS, YOU ARE ALREADY REGISTERED AND READY TO PRINT.

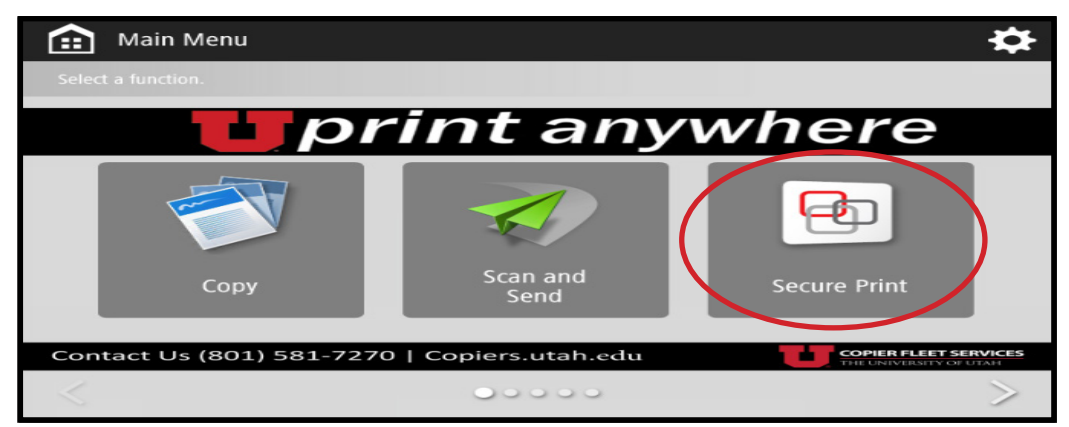

3. IF THE CARD REGISTER MENU APPEARS, LOGIN AS PROMPTED WITH YOUR CIS LOGIN.

|   | æ        | Se     | cure Print   |            |            |          |         |       |        |       | ⇔     |
|---|----------|--------|--------------|------------|------------|----------|---------|-------|--------|-------|-------|
| 4 | SECL     | JRE    | QUEUE        |            |            |          |         |       |        | • 🗔   | - D P |
|   |          |        |              | prin       | t a        | ĥ        | VV      | vhe   | ere    | e.    |       |
|   |          |        | lab          |            |            |          | Format  | Pages | Copies | Price | +     |
| C |          | 8      | Example.docx |            | 6          | 9        | Letter  | 1     | 1      | 0.00  |       |
|   |          |        |              |            |            |          |         |       |        |       |       |
|   |          |        |              |            |            |          |         |       |        |       |       |
|   |          |        |              |            |            |          |         |       |        |       |       |
|   |          |        |              |            |            |          |         |       |        |       |       |
|   |          |        |              |            |            | -        |         |       |        |       |       |
|   |          |        |              |            |            | <u> </u> |         |       |        |       |       |
|   | <u> </u> |        |              |            |            | · · · ·  | I       |       |        |       |       |
|   | 4        |        |              |            |            | _        |         |       | _      | -     | -     |
|   | _        |        |              |            |            |          |         |       |        |       |       |
|   |          | 10     |              | 3          |            |          | 2       |       |        | 60    |       |
| ш | Print    | -Delet | te Delete    | Select All | Print+Keep |          | Refresh | Opti  | ons    | Logo  | ut    |

4. LOGOUT THEN LOGIN TO VERIFY YOUR REGISTRATION AND THEN PROCEED WITH PRINTING.

**5. LOGOUT OF THE COPIER ONCE FINISHED.** 

6. WAIT FIVE MINUTES FOR YOUR NEW ACCOUNT TO SYNC WITH OUR SERVER BEFORE SUBMITTING A PRINT JOB.

### COPIERS.UTAH.EDU | (801) 581-7270

### UCARD SETUP - AUTHENTICATE

# UCARD SETUP Load Funds to Your UCard

## 1. VISIT WWW.UCARD.UTAH.EDU AND SELECT "MY UCARD ACCOUNT".

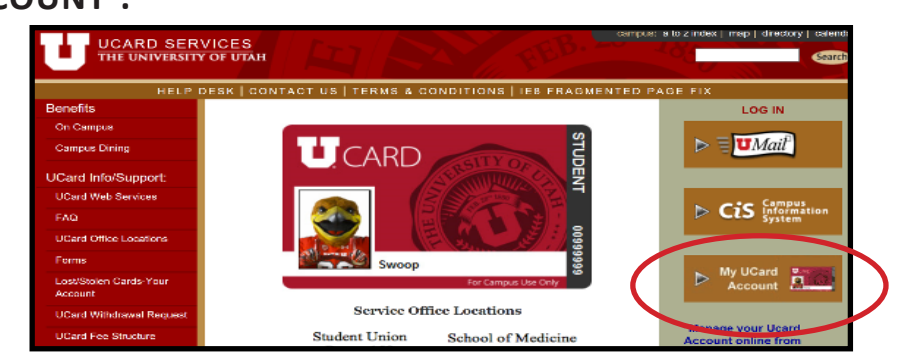

### 2. SIGN IN USING YOUR CIS LOGIN INFORMATION.

| Welcome to UCard Online                                                                     |   |
|---------------------------------------------------------------------------------------------|---|
| Please Enter your Campus (CIS) ID (e.g. <b>u0123456 or u1012345</b> ) and Password to Login |   |
| Username u1234567                                                                           |   |
| Password                                                                                    | ) |
| Sign In                                                                                     |   |

### **3. SELECT "ADD MONEY".**

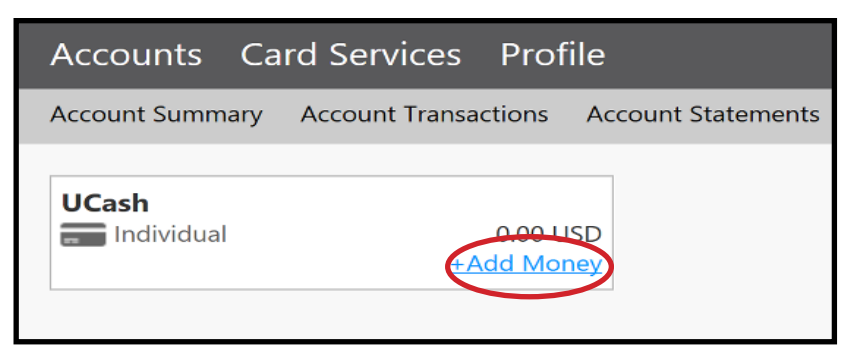

### 4. SELECT "UCASH" AND ENTER IN THE DESIRED AMOUNT.

| Select the account you want to deposit funds to. |   |  |
|--------------------------------------------------|---|--|
| UCash                                            | ~ |  |
| Specific Amount                                  |   |  |
| O Balance Top-Off                                |   |  |
| Deposit Amount                                   |   |  |
| Enter the amount you want to deposit.            |   |  |
| Minimum deposit amount: 0.01 USD                 |   |  |
| Maximum deposit amount: 9,999.00 USD             |   |  |
|                                                  |   |  |
| 0.01 USD                                         |   |  |
|                                                  |   |  |
| Payment Method                                   |   |  |
| Could could                                      |   |  |

### 5. ENTER YOUR BILLING INFORMATION.

| Card Number: *       | **********1234 |   |
|----------------------|----------------|---|
| Expiration: *        | 01 ~ 16        | ~ |
| CVV:                 | 123            |   |
| Billing Informat     | tion           |   |
| First Name: *        | Jon            |   |
| Last Name: *         | Doe            |   |
| Address 1: *         | 1234 W 1234 S  |   |
| Address 2:           | Apt: 1         |   |
| City: *              | Salt Lake City |   |
| State / Province : * | Utah           | ~ |
| Postal Code: *       | 84115          |   |
| Course and a second  | United States  | ~ |
| Country: *           |                |   |

6. NOW YOUR UCARD ACCOUNT WILL CONTAIN THE DESIGNATED FUNDS. YOU CAN USE YOUR UCARD TO ACCESS THESE FUNDS TO PAY FOR PRINTING AND OTHER EXPENSES WITHIN THE UNIVERSITY.

\*<u>PLEASE NOTE</u>\* ANY REPLACEMENT UCARD MUST BE UPDATED THROUGH COPIER FLEET SERVICES (<u>NOT</u> UCARD) IN ORDER TO PRINT. CONTACT US (COPIER FLEET SERVICES) IF YOU HAVE PURCHASED A NEW UCARD OR ARE EXPIERIENCING TROUBLE WITH YOUR PRINTING BALANCE. THANK YOU.

COPIERS.UTAH.EDU | (801) 581-7270

UCARD SETUP - FUNDS

#### 1. VISIT HTTPS://UNIFLOW1.AD.UTAH.EDU/PWCLIENT TO DISPLAY THE WEBPAGEBELOW:

\* CONNECT TO UCONNECT WIFI OR HARD-WIRED TO THE NETWORK.

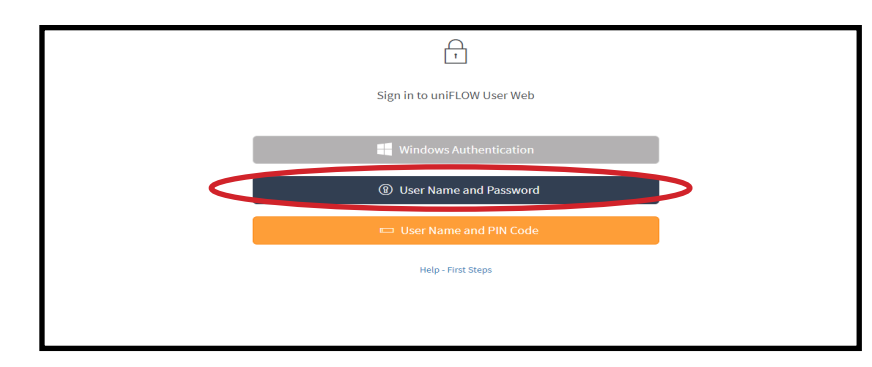

### 2. LOGON USING YOUR CIS CREDENTIALS.

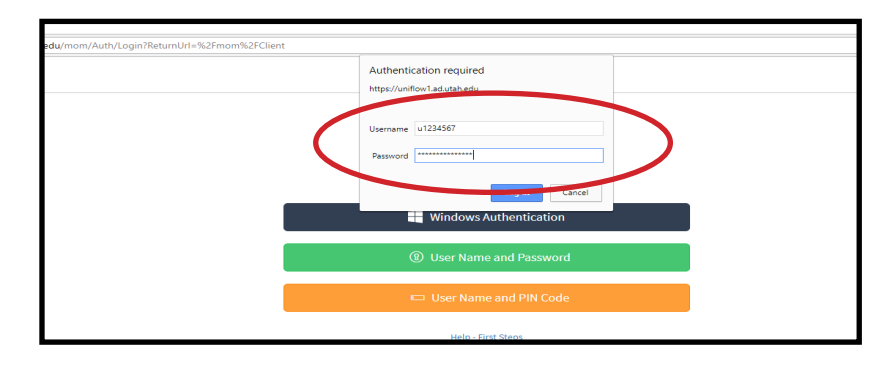

**3. SELECT "IDENTITIES" FROM THE COLUMN TO THE LEFT.** 

| ur    |                   |                                             |                   |
|-------|-------------------|---------------------------------------------|-------------------|
| ninin | Budden and        | (†) 🖉 🔟                                     |                   |
| ôộô   | Identities        | Identity Type  +                            | Value             |
|       | Secure Print Jobs | Blackboard ISO Number                       | 00000000000001    |
|       |                   | Card Number<br>Not editable + Not deletable | e0e1t2w2s3d2f1gs3 |
|       |                   | LDAP Login<br>Not editable • Not deletable  | u1234567          |
|       |                   | PIN Code                                    |                   |
|       |                   |                                             |                   |
|       |                   |                                             |                   |
|       |                   |                                             |                   |

- 4. SELECT THE "+" SIGN LOCATED AT THE TOP LEFT.
  - \* YOU CAN ADD MULTIPLE EMAIL ACCOUNTS.
- **5. MAKE SURE THE FOLLOWING FIELDS ARE CORRECT:** 
  - A. IDENTITIY TYPE: SMTP MAIL ADDRESS
  - **B. VALUE: \*YOUR PERSONAL EMAIL ADDRESS THAT YOU WISH TO REGISTER\***

| ADDIDENTITY        |                          |   |   |
|--------------------|--------------------------|---|---|
| Identity Type      | SMTP Mail Address        |   | ~ |
| Value              | exampleEmail@example.com | ) |   |
| Secret Code        |                          |   |   |
| Repeat Secret Code |                          |   |   |
| Default            |                          |   |   |
| 4                  |                          |   | • |

### **6.SELECT "ADD IDENTITY".**

7. A CONFIRMATION MESSAGE HAS BEEN SENT TO YOUR NEWLY REGISTERED EMAIL ACCOUNT.

8. SELECT THE LINK INSIDE OF THE CONFIRAMTION EMAIL. YOUR EMAIL WILL BE REGISTERED AFTER VALIDATION.

COPIERS.UTAH.EDU | (801) 581-7270

### Mobile Printing - Add Email

### **1. OPEN YOUR PREFERRED EMAIL ACCOUNT AFTER REGIS-TERING IT WITH UPRINT ANYWHERE.**

\* YOUR UMAIL ACCOUNT IS ALREADY REGISTERED.

|               | <del>ب (</del> ) ک    | ψ      | Ŧ       |             |        |                                      |
|---------------|-----------------------|--------|---------|-------------|--------|--------------------------------------|
| File          | Message               | Insert | Options | Format Text | Review | ${igodoldsymbol Q}$ Tell me what you |
| ۳ = ۳<br>Send | To     Cc     Subject |        |         |             |        |                                      |

- 2. COMPOSE A NEW EMAIL.
- 3. ATTACH THE FILE YOU WISH TO PRINT TO THE NEW EMAIL.

|          | 5 3 1                    |              |          |       |          |          |        |           |          |
|----------|--------------------------|--------------|----------|-------|----------|----------|--------|-----------|----------|
| File     | Message                  | Insert       | Options  | Foi   | mat Text | Rev      | riew   | ♀ Tell me | what you |
|          | 🛀 🛋                      |              |          |       |          |          |        |           |          |
| Attach   | <b>O</b> utlook Business | Calendar Sig | nature ⊺ | able  | Pictures | Online   | Shapes | SmartArt  | Chart :  |
| File 🝷   | Item Card -              |              | -        | -     |          | Pictures | Ψ      |           |          |
| $\sim$   | Include                  |              | Т        | ables |          |          | Illu   | strations |          |
| Attach   | File                     | -            |          |       |          |          |        |           |          |
| Attach a | a file to this item.     |              |          |       |          |          |        |           |          |
|          |                          |              |          |       |          |          |        |           |          |
|          |                          |              |          |       |          |          |        |           |          |
|          |                          |              |          |       |          |          |        |           |          |

4. USE MOBILEPRINTING@UTAH.EDU AS THE RECIPIENT AND

#### SEND THE EMAIL.

- \* THERE IS NO NEED FOR A SUBJECT OR BODY.
- \* YOU MAY NEED TO WAIT 30 SECONDS FOR THE FILE TO REACH THE CLOUD.

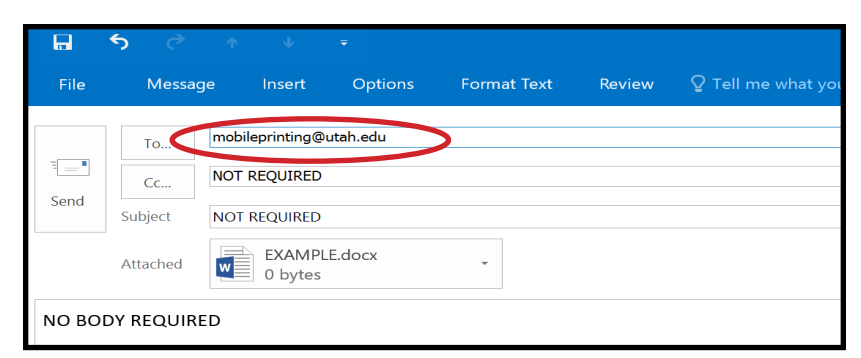

5. TAP YOUR UCARD ON THE CARD READER LOCATED ON ANY OF THE UPRINT ANYWHERE CARD READERS.

6. SELECT THE "SECURE PRINT" ICON ON THE MAIN COPIER MENU.

- **7. SELECT THE FILE THAT YOU WISH TO PRINT.** \* IF IT SHOWS UP, DO NOT PRINT THE ".HTM" FILE.
- 8. SELECT "PRINT AND KEEP" OR "PRINT AND DELETE". \* IF YOU KEEP THE FILE, IT WILL DELETE ITSELF AFTER 36 HOURS.

| æ    | Se  | cure Print   |   |   |        |       |        | ⇔       |
|------|-----|--------------|---|---|--------|-------|--------|---------|
| SEC  | URE | QUEUE        |   |   |        |       | c      | · 🕞 🗉 🖻 |
|      |     | print        | Э | n | VM     | /he   | ere    | 2       |
|      | -   | dot          |   |   | Format | Pages | Copies | Price 🔺 |
| - Es | -   | Example.docx | 6 | ۰ | Letter | 1     | 1      | 0.00    |

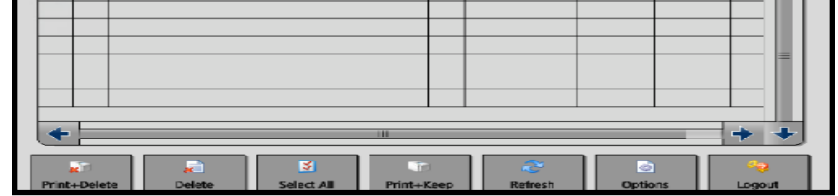

### COPIERS.UTAH.EDU | (801) 581-7270

### MOBILE PRINTING - E-MAIL

## Computer Printing LOAD WINDOWS PC DRIVER

### **1. LOGIN TO UCONNECT WIFI OR HARD-WIRE YOUR** CONNECTION TO THE UNIVERSITY'S NETWORK.

\* YOU MUST BE CONNECTED TO THIS NETWORK TO SEND PRINT JOBS **USING THIS DRIVER.** 

### A. VISIT COPIERS.UTAH.EDU/WINDOWS TO RUN THE **DRIVER INSTALLER OR CONTIUE WITH STEPS 2-11.**

\* IF YOU DOWNLOAD AND RUN THE INSTALLER, YOU CAN SKIP STEPS 1-11.

2. CLICK ON THE WINDOWS ICON TO PULL UP A SEARCH MENU.

### **3. TYPE IN "DEVICES AND PRINTERS" AND HIT ENTER.**

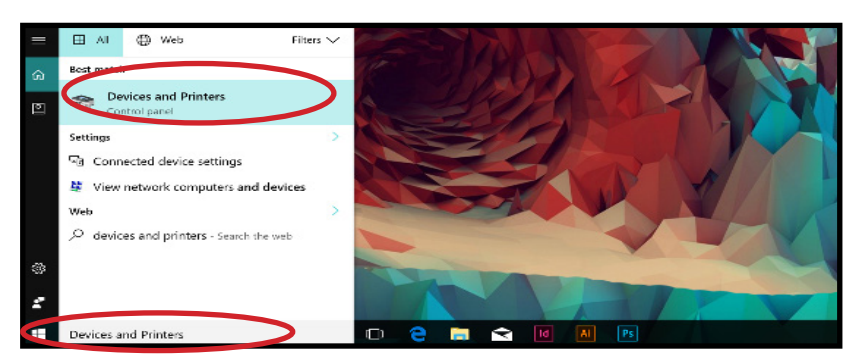

### 4. SELECT "ADD A PRINTER" AT THE TOP OF YOUR SCREEN.

### 5. SELECT "THE PRINTER THAT I WANT ISN'T LISTED".

\* YOU MAY NEED TO SELECT "SHARED/NETWORK PRINTER".

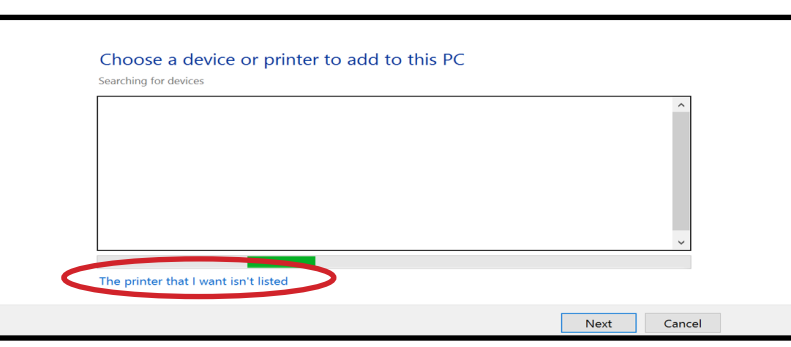

### 6. INPUT "\\UNIFLOW1\UPRINTANYWHEREPC" IN THE **FOLLOWING FIELD:**

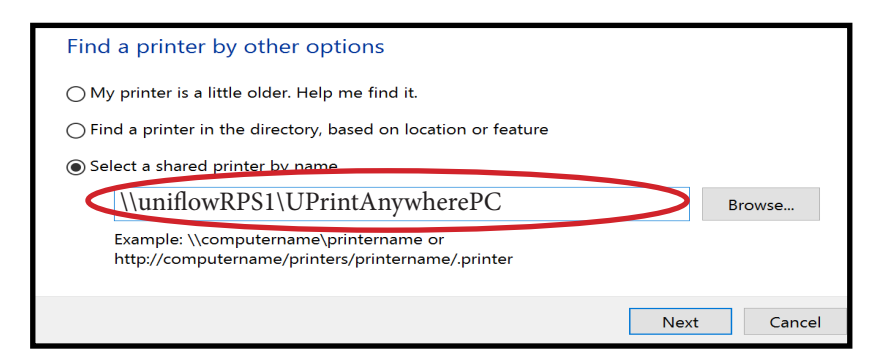

### 7. IF PROMPTED, ENTER YOUR CIS LOGIN INFORMATION **USING THE FOLLOWING FORMAT:**

**USER NAME: AD\U1234567** 

### 8. SELECT "INSTALL DRIVER" WHEN PROMPTED THEN WAIT A MOMENT.

|        | Do you trust this printer?                                                                                                    |
|--------|----------------------------------------------------------------------------------------------------|
|        | Windows needs to download and install a software<br>driver from the \\155.97.178.179 computer to print to<br>PrintAnywhere. Proceed only if you trust the<br>\\155.97.178.179 computer and the network. |
|        | Install driver Cancel                                                                                                    |
| 9. SEL | ECT "NEXT" WHEN PROMPTED.                                                                                                    |
| 10. SE | LECT "FINISH" WHEN PROMPTED.                                                                                                    |
|        | You've successfully added PrintAnywhere on 155.97.178.179                                                                                                    |

| You've successfull                                     | y added PrintAnywhere on 155.97.178.179                           |
|--------------------------------------------------------|-------------------------------------------------------------------|
| ☑ Set as the default                                   | printer                                                           |
| To check if your printer<br>printer, print a test page | s working properly, or to see troubleshooting information for the |
| Print a test page                                      | ·<br>                                                             |
|                                                        |                                                                   |
|                                                        | Finish Cancel                                                     |

**11. AFTER SUBMITTING A PRINT JOB USING THIS DRIV-**ER, JUST TOUCH YOUR UCARD TO ANY UPRINT ANY-WHERE COPIER AND SELECT "SECURE PRINT" TO PRINT OFF YOUR FILE FROM THE CLOUD.

#### PASSWORD: "YOUR CIS PASSWORD"

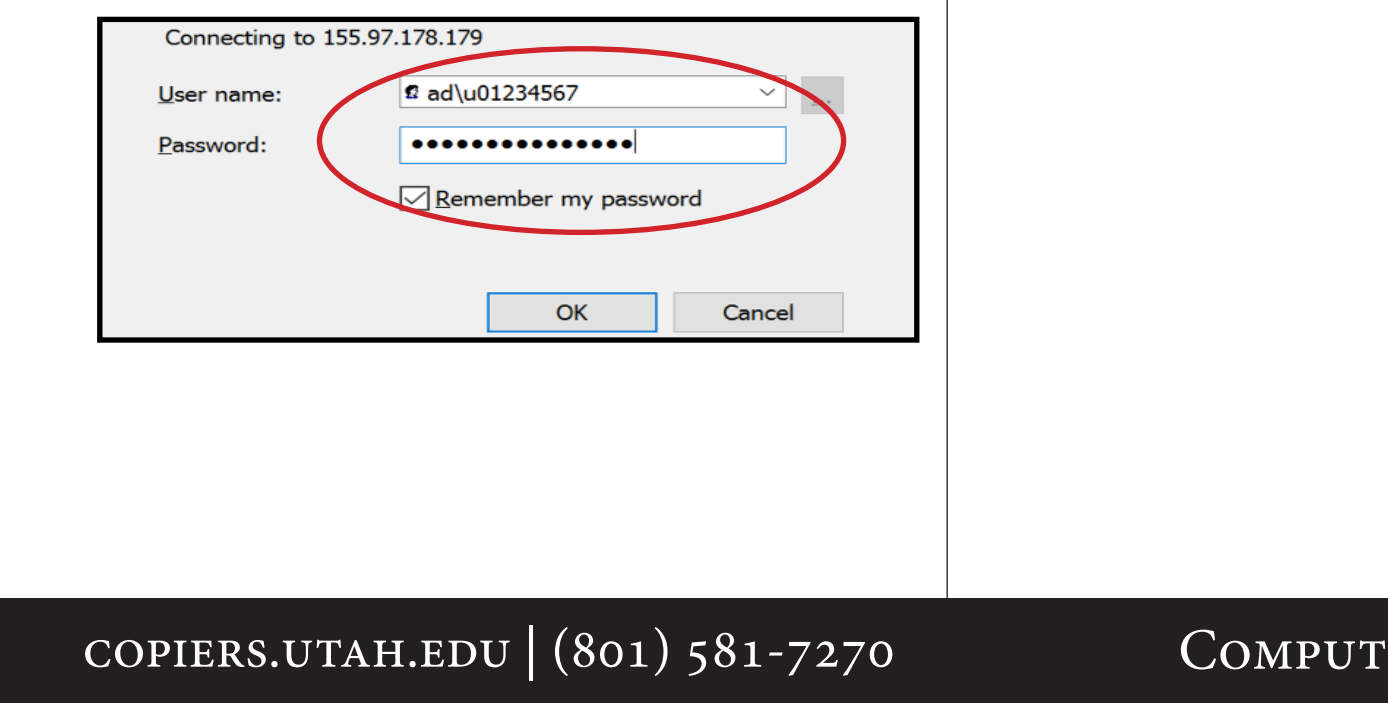

### Computer Printing - PC

## Computer Printing Print via Apple AirPrint

# **1. LOGIN TO UCONNECT WIFI OR HARD-WIRE YOUR CONNECTION TO THE UNIVERSITY'S NETWORK.**

\* YOU MUST BE CONNECTED TO THIS NETWORK TO SEND PRINT JOBS USING THIS DRIVER.

### 2. IN THE APPLE MENU, SELECT "SYSTEM PREFERENCES".

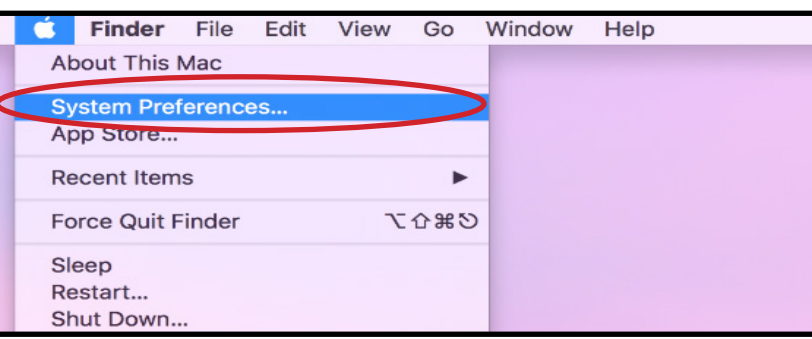

### 3. SELECT "PRINTERS AND SCANNERS".

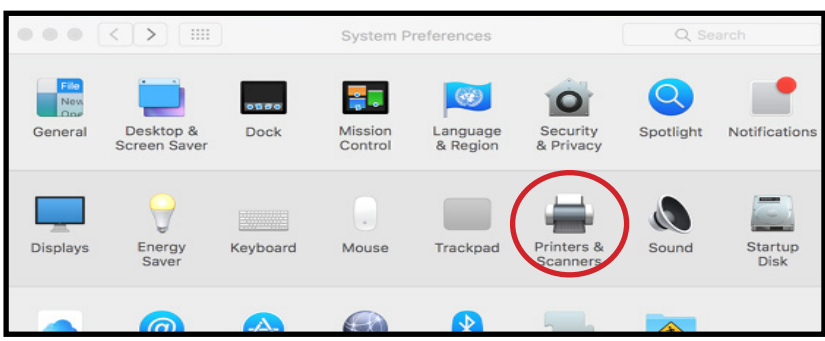

### 4. SELECT THE "+" SIGN TO ADD A PRINTER.

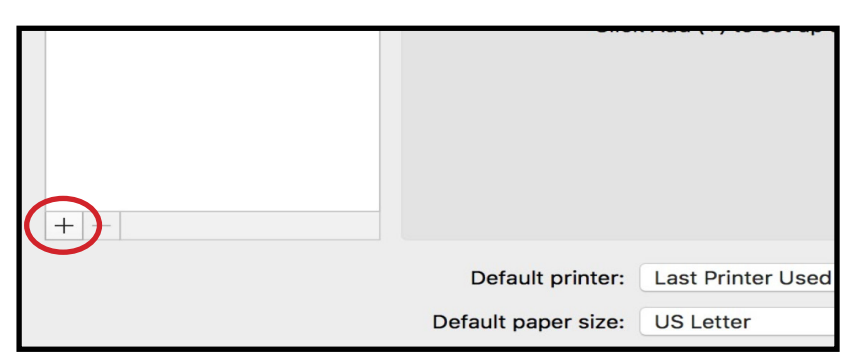

### 5. SELECT THE "IP" TAB AND FILL IN THE FIELDS BELOW. ADDRESS: UNIFLOWRPS1.AD.UTAH.EDU

PROTOCOL: AIRPRINT

\*REQUIRES OSX 10.6. VISIT COPIERS.UTAH.EDU/APPLEPRINT FOR OTHER PRINT METHODS. QUEUE: UPRINTANYWHERE

#### NAME: UPRINTANYWHERE

USE: AIRPRINT

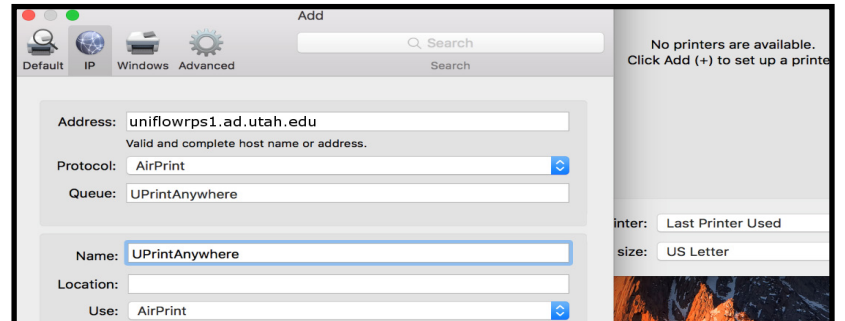

- 6. SELECT "ADD".
- 7. DOUBLE-CLICK THE NEWLY INSTALLED PRINTER.

8. SELECT "PRINTER" THEN "PRINT TEST PAGE".

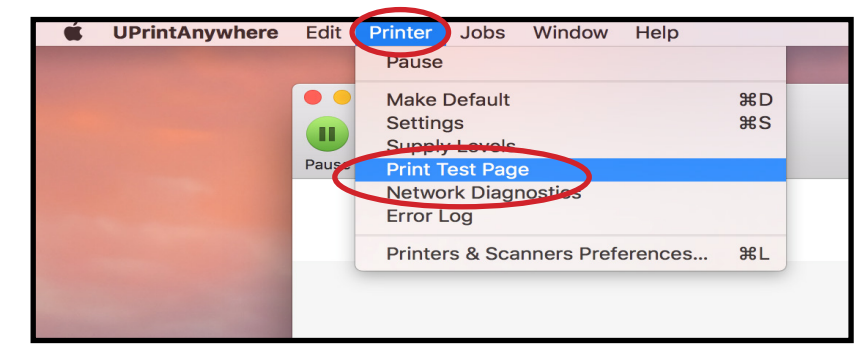

9. IF "TESTPRINT" PROMPTS "HOLD FOR AUTHENTICA-TION", SELECT THE REFRESH BUTTON TO BRING UP THE AUTHENTICATION BOX.

| UPrintAnywhere - 1 Job  | _                                               |
|-------------------------|-------------------------------------------------|
| testoriot               |                                                 |
| Hold for Authentication | ⊗                                               |
|                         |                                                 |
|                         |                                                 |
|                         | Ð                                               |
|                         | titings<br>testprint<br>Hold for Authentication |

# **10. ENTER IN YOUR UNID AND CIS PASSWORD, THEN SELECT "OK".**

\* CHECK "REMEMBER THIS PASSWORD IN MY KEYCHAIN".

| Enter your name and password for the printer<br>"UPrintAnywhere". |       |                                           |
|-------------------------------------------------------------------|-------|-------------------------------------------|
|                                                                   | Name: | u123457                                   |
| Password:                                                         |       | er this password in my keychain Cancel OK |

# 11. TAP YOUR UCARD ON ANY UPRINT ANYWHERE COPIER CARD READER.

### **12. SELECT "SECURE PRINT", THEN PRINT!**

\* "PRINT AND KEEP" WILL STORE YOUR FILE IN THE CLOUD UP TO 36 HOURS.

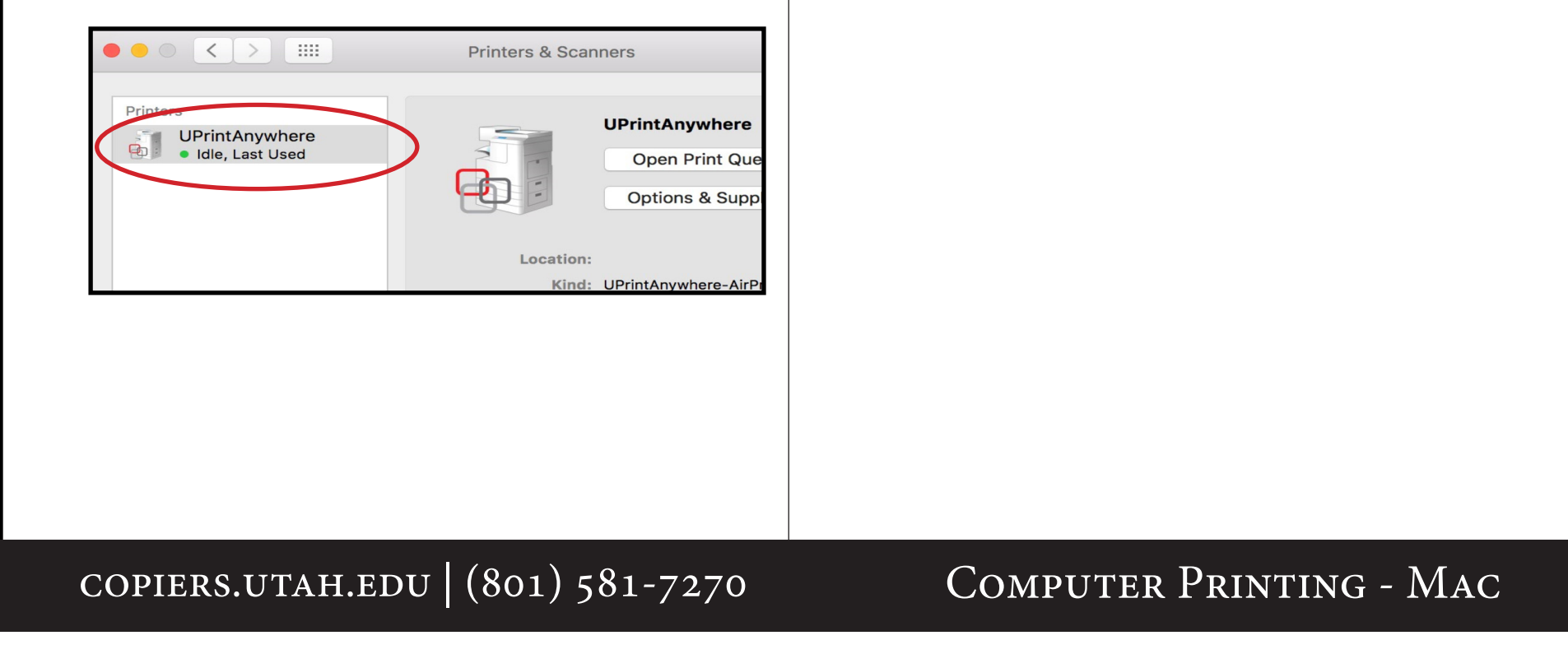